# Web研修会にご参加いただく前に

## ーZoomの使い方ー

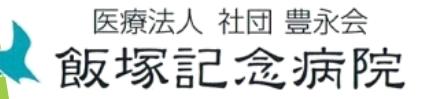

### <u>1. Web研修会に参加するには</u>

▶Zoomを使用したWeb研修会に参加するには、以下が必要となります。

□通信環境(Wi-Fi、モバイルデータ通信)

▶ ⇒モバイルデータ通信の場合、契約内容により通信速 度制限に注意が必要です。

スマートフォンやタブレットもしくは、マイク・カメラ
・スピーカー内臓のパソコン

## <u>2. スマホ・タブレットを使用する場合</u>

□アカウントの登録は行わずに参加することはで きますが、Zoomアプリ(無料)のインストー ルが必要です。事前に設定をお願いします。

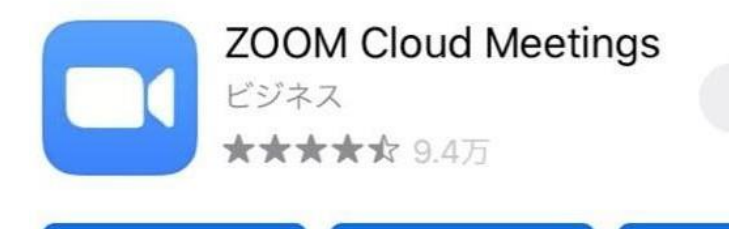

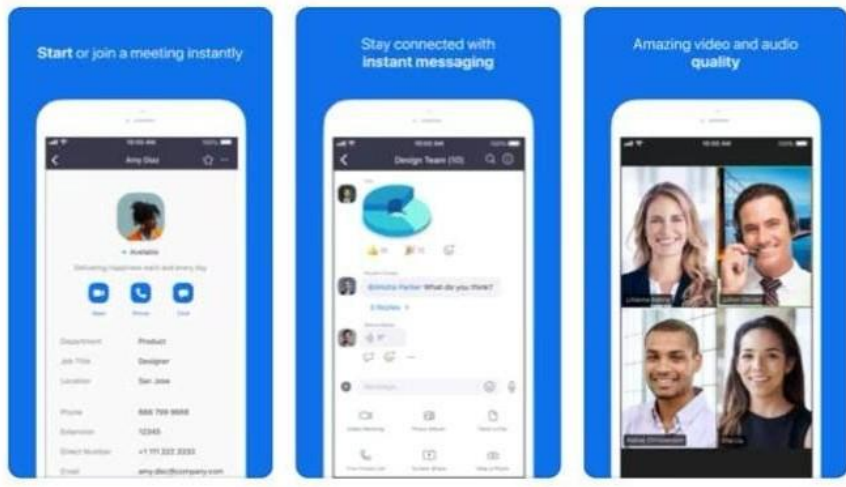

開く

## <u>3. パソコンを使用する場合</u>

□アカウントの登録やZoomアプリ(無料)のイ ンストールは行わず、Web版で参加することも できます。

アカウントの登録やZoomアプリ(無料)のインストールを行う場合は、Zoomのサイト
(<u>https://zoom.us/</u>)をご確認の上、事前に設定をお願いします。

### <u>4.研修会への参加の方法</u>

- ① 研修会の前日までに、研修担当者より招待 メールをお送りします。
- ⑦ 研修会当日、招待メールに記載しているURL を クリックし、「ミーティングに参加する」
  を クリックします。
- ③ 招待メールのURLではなく、Zoomアプリを起動 させてから参加の場合は、画面に表示されて いる「参加」をクリックし、ミーティングID、 パスワードを入力します。

## <u>4.参加にあたってのお願い</u>

必要な設定は、研修開始前までに済ませておいてください。

② 当日は、画面に表示されるお名前で受付を行います。申込時のお名前を表示してください。

③ 研修中はミュートにしてください。 (パソコンに打ち込む音や会話など、音が他 の参加者に聞こえてしまいます。)

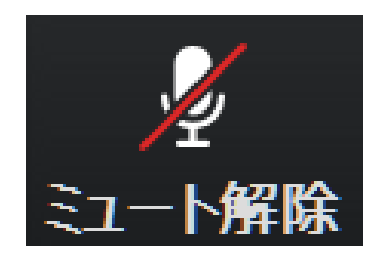

### <u>4.参加にあたってのお願い</u>

④ 質問等で発言をする際は画面上で手を挙げて ください。いろいろな方が話すと音声が混雑 しますので、司会者が指名した後にお話しく ださい。

 5 Zoomにはレコーディングの機能がありますが 、研修会においては、レコーディングはでき ないように設定します。その他録画、録音、 写真撮影などもご遠慮ください。

## <u>5. ミュートの設定</u>

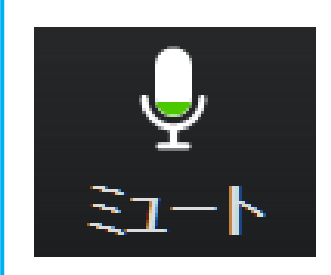

#### 画面下に表示されているこちらのボタン を1回クリックしてください。

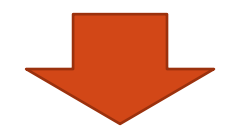

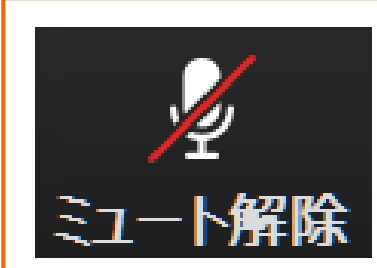

この表示になると、音が他の参加者へ 聞こえません。 発言する際は、こちらのボタンを1回 クリックし、ミュートを解除します。

### <u>6. 画面表示の切り換え</u>

#### 画面表示はスピーカービューとギャラリービューの 2種類あります。

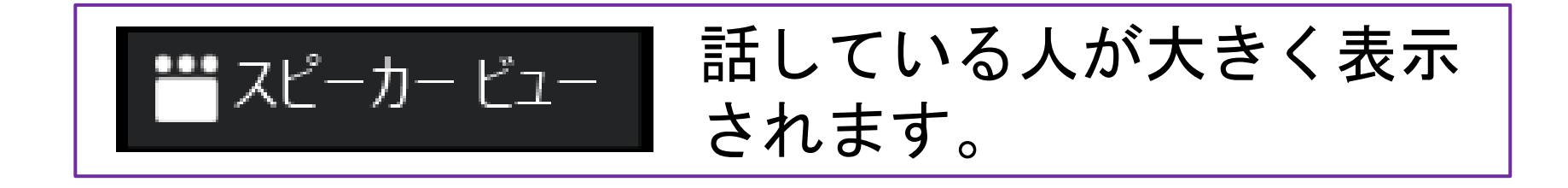

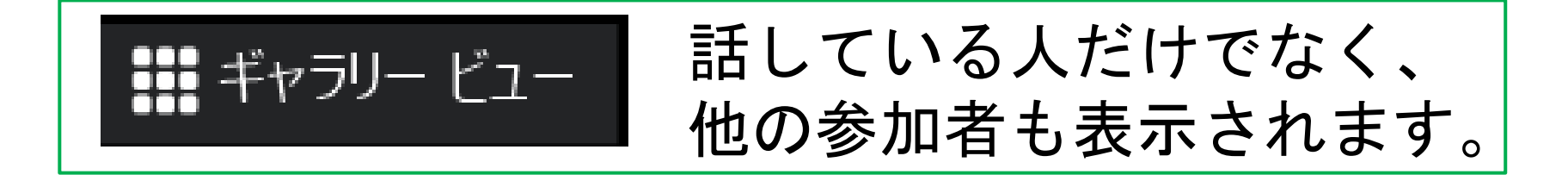

画面上のボタンをクリックすると切り替わり ます。